## TALLER INFORMÀTIC |Josep Tomàs | Littlelux |

## COM DESCARREGAR LES FOTOS DE LA CAMERA DIGITAL

Una vegada has fet fotos amb la teva càmera digital, el que t'interessa es poder-les copiar dins del teu ordinador per poder-les imprimir, enviar per correu, gravar-les en algun CD, etc... Una vegada tens copiades les fotos en el teu ordinador ja les podràs esborrar de la càmera.

El Windows XP, Vista i 7 ja esta preparat per poder copiar les fotos des de la càmera cap l'ordinador. Els passos a seguir són :

- 1) El primer que tindrem que fer es connectar la càmera digital al ordinador. Pots ferho de dues formes diferents :
  - Utilitzant un cable USB : la majoria de les càmeres digitals porten un cable per poder-las connectar en el port USB (Universal Serial Bus) del ordinador.

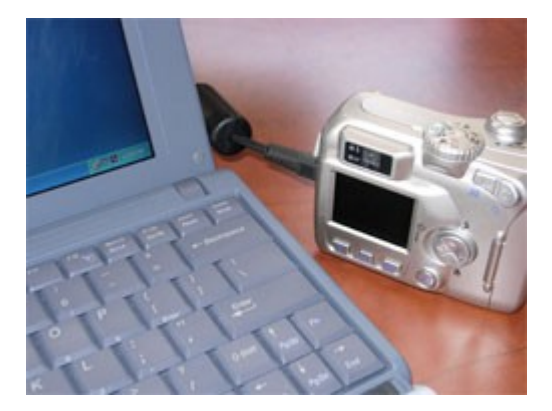

• Utilitzant una targeta de memòria i un lector de targetes : un lector de targetes de memòria es un hardware que es connecta en l'ordinador. Tindràs que extreure la targeta de memòria de dins de la càmera i inserir-la dins del lector de targetes del ordinador.

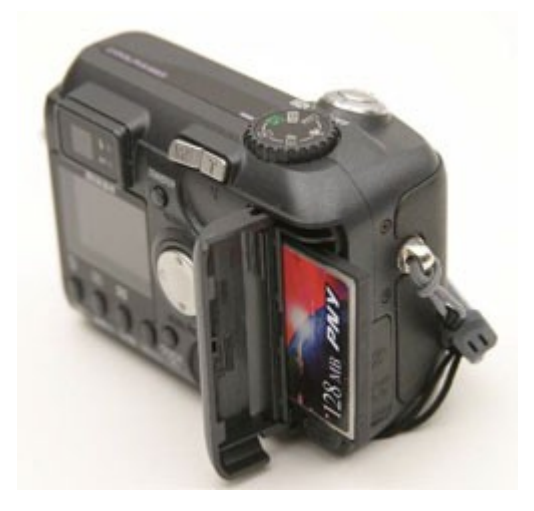

Inserir-la en la ranura del lector de targetes del teu ordinador

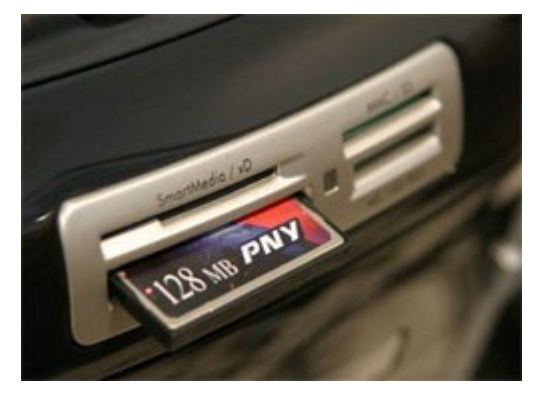

2) Una vegada s'ha connectat la càmera o la targeta del ordinador el Windows detectarà els dispositius i obrirà l'assistent de automàtic del Windows

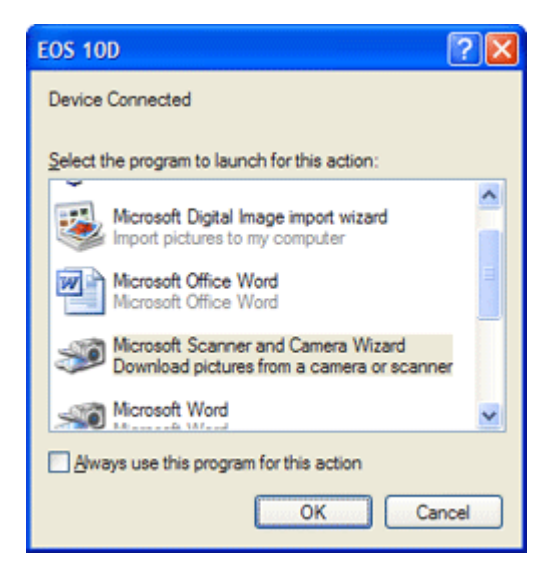

Has d'escollir la opció de Assistent de Càmeres i Escànners de Microsoft i fer clic en el boto de ACEPTAR

3) S'obrirà un assistent per poder descarregar les fotos en el teu ordinador. Només tindrem que seguir detalladament els diferents passos

4) Dins de la finestra podrem seleccionar les fotos que volem traspassar dins del nostre ordinador

| Scanner and Camera Wizard                                                                                |                           |                                       |            |
|----------------------------------------------------------------------------------------------------|---------------------------|---------------------------------------|------------|
| Choose Pictures to Copy<br>Pictures with check marks will be copie<br>then click the appropriate button. | ed. To rotate a picture o | or view its properties, click it, and | Ð          |
|                                                                                                    |                           |                                       | ~          |
|                                                                                                    | 2                         | e nganga ja                           |            |
| ZRatate dodouise (Ctrl+R)                                                                                |                           | Clear Al                              | Select All |
|                                                                                                    |                           | < Beck Next >                         | Cancel     |

Per defecte tenim seleccionades totes les fotos. Si només volem algunes tindrem que marcar només les que volem.

Fer clic en el boto de **SIGUIENTE** per poder continuar amb la descarrega de les fotos

5) En la següent finestra podrem definir el nom del àlbum de fotos.

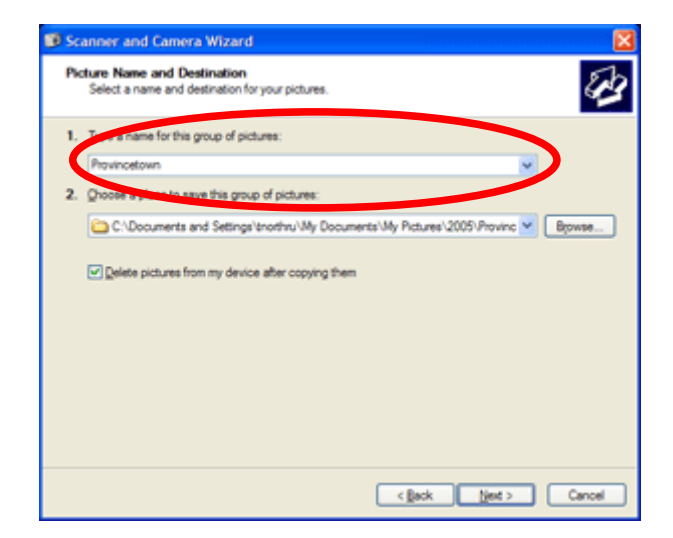

Fer clic en el boto de **SIGUIENTE** per continuar i finalitzar la importació de fotografies